# Kort betjeningsvejledning Liquipoint FTW23 IO-Link

Punktniveaumåling for kapacitans

# 🚷 IO-Link

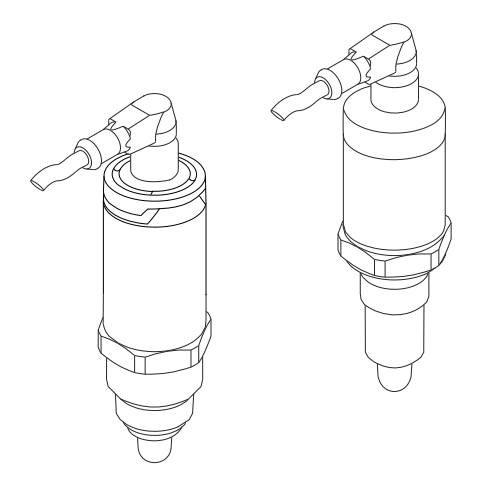

Denne vejledning er en kort betjeningsvejledning, og den erstatter ikke den betjeningsvejledning, der fulgte med instrumentet.

Der kan findes yderligere oplysninger om instrumentet i betjeningsvejledningen og den øvrige dokumentation: Fås til alle instrumentversioner via:

- Internet: www.endress.com/deviceviewer
- Smartphone/tablet: Endress+Hauser Operations-app

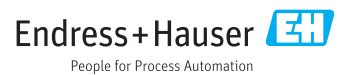

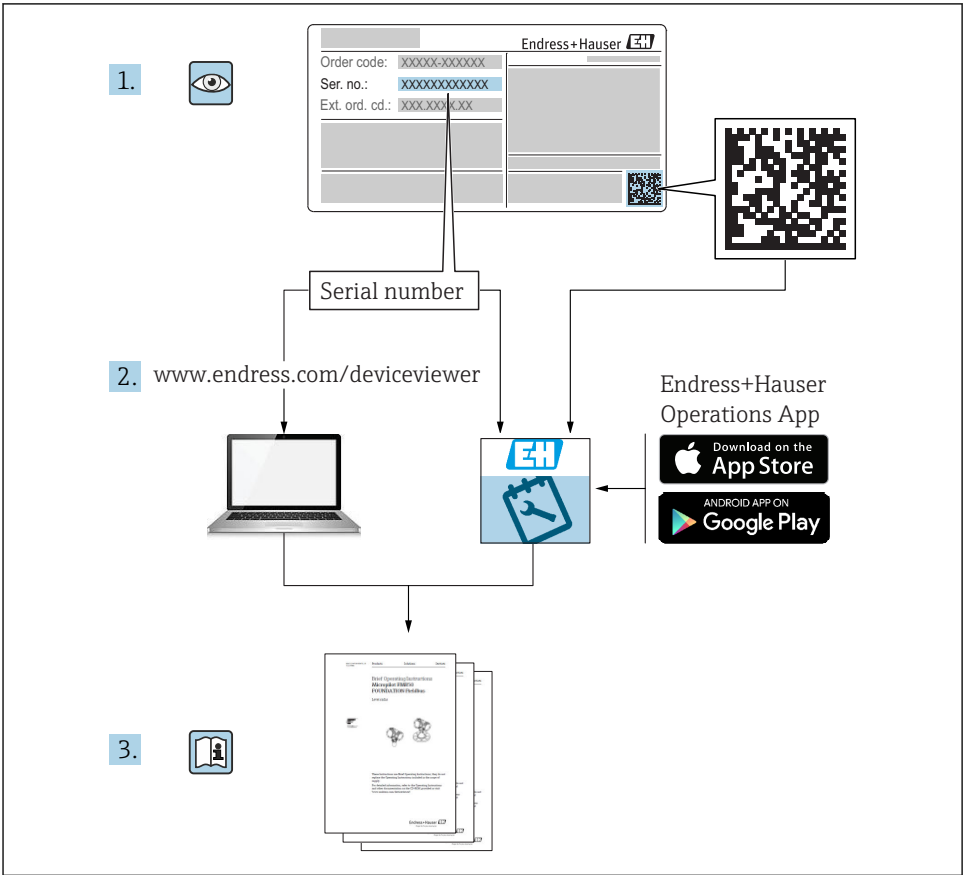

A0023555

# Indholdsfortegnelse

| <b>1</b><br>1.1<br>1.2<br>1.3<br>1.4                             | Dokumentinformation<br>Dokumentets funktion<br>Symboler<br>Dokumentation<br>Registrerede varemærker                                                                                                    | <b>3</b><br>4<br>5<br>5                      |
|------------------------------------------------------------------|----------------------------------------------------------------------------------------------------|----------------------------------------------|
| <b>2</b><br>2.1<br>2.2<br>2.3<br>2.4                             | Grundlæggende sikkerhedsanvisninger<br>Krav til personalet .<br>Tilsigtet brug .<br>Driftssikkerhed .<br>Produktsikkerhed .                                                                                                    | • <b>6</b><br>• 6<br>• 6<br>• 7              |
| <b>3</b><br>3.1                                                  | Produktbeskrivelse                                                                                                    | <b>7</b><br>7                                |
| <b>4</b><br>4.1<br>4.2<br>4.3                                    | Modtagelse og produktidentifikation<br>Modtagelse<br>Produktidentifikation<br>Opbevaring og transport                                                                                                    | 8<br>8<br>8<br>9                             |
| <b>5</b><br>5.1<br>5.2<br>5.3                                    | Installation<br>Installationsbetingelser<br>Montering af måleinstrumentet .<br>Kontrol efter installation .                                                                                                    | 10<br>10<br>11<br>11                         |
| <b>6</b><br>6.1<br>6.2                                           | <b>Elektrisk tilslutning</b><br>Tilslutning af måleinstrumentet<br>Kontrol efter tilslutning                                                                                                    | <b>12</b><br>12<br>14                        |
| <b>7</b><br>7.1                                                  | Betjeningsmuligheder<br>Betjening med en betjeningsmenu                                                                                                    | <b>14</b><br>14                              |
| 8                                                                | Systemintegration                                                                                                    | 15                                           |
| <b>9</b><br>9.1<br>9.2<br>9.3<br>9.4<br>9.5<br>9.6<br>9.7<br>9.8 | Ibrugtagning<br>Funktionskontrol .<br>Ibrugtagning med en betjeningsmenu .<br>Hysteresefunktion, niveaudetektering .<br>Vinduesfunktion, mediedetektering/-differentiering .<br>Anvendelseseksempel .<br>Lyssignaler (LED'er) .<br>LED-funktioner .<br>Funktionstest af afbruderudgang . | 15<br>16<br>16<br>17<br>18<br>19<br>20<br>21 |

# 1 Dokumentinformation

## 1.1 Dokumentets funktion

Den korte betjeningsvejledning indeholder alle vigtige oplysninger lige fra modtagelse til første ibrugtagning.

## 1.2 Symboler

### 1.2.1 Sikkerhedssymboler

| Symbol   | Betydning                                                                                                    |
|----------|----------------------------------------------------------------------------------------------------|
|          | FARE!<br>Dette symbol gør dig opmærksom på en farlig situation. Der sker dødsfald eller alvorlig<br>personskade, hvis denne situation ikke undgås.                      |
| ADVARSEL | ADVARSEL!<br>Dette symbol gør dig opmærksom på en farlig situation. Der kan forekomme dødsfald eller<br>alvorlig personskade, hvis denne situation ikke undgås.         |
|          | <b>FORSIGTIG!</b><br>Dette symbol gør dig opmærksom på en farlig situation. Der kan forekomme mindre eller<br>mellemstor personskade, hvis denne situation ikke undgås. |
| BEMÆRK   | <b>BEMÆRK!</b><br>Dette symbol angiver oplysninger om procedurer og andre fakta, der ikke medfører<br>personskade.                                                      |

### 1.2.2 Elektriske symboler

| Symbol   | Betydning                                                                                                    |
|----------|----------------------------------------------------------------------------------------------------|
| <u>+</u> | <b>Jordforbindelse</b><br>En jordklemme, som set ud fra brugerens vinkel er jordforbundet via et jordingssystem. |
|          | Beskyttende jordforbindelse<br>En klemme, som skal være jordet, før der foretages anden form for tilslutning.    |

## 1.2.3 Symboler for bestemte typer oplysninger

| Symbol       | Betydning                                                                      |
|--------------|--------------------------------------------------------------------------------|
|              | Foretrukket<br>Procedurer, processer eller handlinger, der foretrækkes.        |
|              | <b>Tilladt</b><br>Procedurer, processer eller handlinger, der er tilladt.      |
| $\mathbf{X}$ | <b>Forbudt</b><br>Procedurer, processer eller handlinger, der ikke er tilladt. |
| i            | Tip<br>Angiver yderligere oplysninger.                                         |
|              | Reference til side                                                             |
| 1. , 2. , 3  | Serie af trin                                                                  |

| Symbol | Betydning           |
|--------|---------------------|
| 4      | Resultat af et trin |
|        | Visuel kontrol      |

### 1.2.4 Symboler for grafik

| Symbol   | Betydning |
|----------|-----------|
| 1, 2, 3  | Delnumre  |
| A, B, C, | Visninger |

### 1.2.5 Symboler for værktøjer

| Symbol | Betydning   |
|--------|-------------|
| Ń      | Gaffelnøgle |

## 1.3 Dokumentation

Følgende dokumenttyper kan også findes i download-området på Endress+Hausers hjemmeside: www.endress.com  $\rightarrow$  download

| Dokumentation                                      | Dokumentets formål og indhold                                                                                                    |
|----------------------------------------------------|----------------------------------------------------------------------------------------------------|
| Tekniske oplysninger<br>TI01202F/00/EN             | Dette dokument indeholder alle de tekniske oplysninger for instrumentet og giver en oversigt over det ekstraudstyr, der kan bestilles.                                                                                                    |
| Betjeningsvejledning<br>BA01792F/00                | Betjeningsvejledningen indeholder alle oplysninger, som skal bruges i forskellige faser<br>af instrumentets livscyklus: fra produktidentifikation, modtagelse og opbevaring, til<br>montering, tilslutning, betjening og ibrugtagning samt fejlfinding, vedligeholdelse og<br>bortskaffelse. |
| Supplerende dokumentation                          |                                                                                                    |
| TI00426F/00/EN<br>SD01622Z/00/YY<br>BA00361F/00/A6 | Fastsvejset adapter, procesadapter og flanger (oversigt)<br>Fastsvejset adapter G 1", G 34" (installationsvejledning)<br>Fastsvejset adapter M24x1.5 (installationsvejledning)                                                                                                    |

## 1.4 Registrerede varemærker

## IO-Link

er et registreret varemærke tilhørende IO-Link-koncernens selskaber.

# 2 Grundlæggende sikkerhedsanvisninger

## 2.1 Krav til personalet

Personale, der er involveret i installation, ibrugtagning, diagnostik og vedligeholdelse, skal opfylde følgende krav:

- Uddannede, kvalificerede specialister: Skal have en relevant kvalifikation til denne specifikke funktion og opgave
- Er autoriseret af anlæggets ejer/driftsansvarlige
- Kender landets regler
- Før arbejdet påbegyndes, skal man sørge for at læse og forstå anvisningerne i vejledningen og supplerende dokumentation samt certifikaterne (afhængigt af anvendelsen)
- Følger anvisningerne og overholder de grundlæggende kriterier

Driftspersonalet skal opfylde følgende krav:

- Er instrueret og autoriseret af anlæggets driftsansvarlige i henhold til de krav, opgaven stiller
- Følger anvisningerne i denne vejledning

## 2.2 Tilsigtet brug

Det måleinstrument, der beskrives i denne vejledning, må kun bruges som punktniveauafbryder til vand-, alkohol- eller oliebaserede væsker eller til pulveriserede produkter. Forkert brug kan være farligt. Sådan sikres det, at måleinstrumentet forbliver i perfekt tilstand i driftsperioden:

- Måleinstrumenter må kun bruges til medier, hvor de procesfugtede materialer har et tilstrækkeligt modstandsniveau.
- De relevante grænseværdier må ikke overskrides, se TI01202F/00/EN.

### 2.2.1 Forkert brug

Producenten påtager sig ikke noget ansvar for skader, der skyldes forkert brug eller utilsigtet brug.

### Tilbageværende risici

På grund af varmeoverførsel fra processen kan temperaturen i elektronikhuset og konstruktionerne deri stige til 80 °C (176 °F) under brug.

Fare for forbrændinger ved kontakt med overflader!

 Ved høj væsketemperatur skal der være beskyttende tiltag, så kontakt og dermed forbrændinger undgås.

## 2.3 Driftssikkerhed

Risiko for personskade!

- Anvend kun instrumentet i korrekt teknisk og fejlsikker tilstand.
- > Den driftsansvarlige er ansvarlig for, at instrumentet anvendes uden interferens.

## 2.4 Produktsikkerhed

Dette måleinstrument er designet i overensstemmelse med god teknisk praksis, så det opfylder de højeste sikkerhedskrav, og er testet og udleveret fra fabrikken i en tilstand, hvor det er sikkert at anvende. Det opfylder de generelle sikkerhedsstandarder og lovmæssige krav. Det er også i overensstemmelse med de EU-direktiver, der er angivet i instrumentets EUoverensstemmelseserklæring. Endress+Hauser bekræfter dette ved at forsyne instrumentet med CE-mærkning.

# 3 Produktbeskrivelse

Kompakt punktniveauafbryder, forhåndsindstillet til vandbaserede væsker; kan justeres til alkohol- eller oliebaserede væsker og pulveriserede produkter; velegnet til brug i rør og i opbevarings-, blande- og procesbeholdere med eller uden omrøring.

## 3.1 Produktets konstruktion

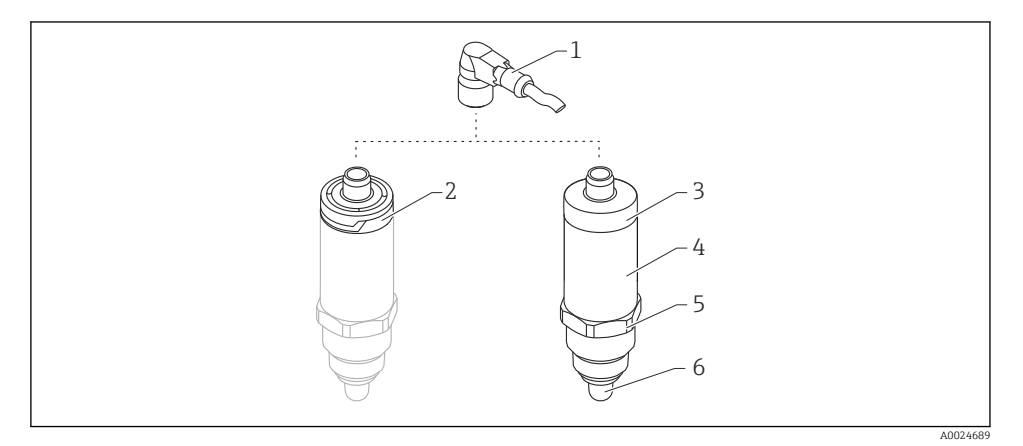

- Produktdesign for Liquipoint FTW23
- 1 M12-stik
- 2 Husdæksel i plast IP65/67
- 3 Husdæksel i metal IP66/68/69
- 4 Hus
- 5 Procestilslutning (G <sup>1</sup>/<sub>2</sub>", G <sup>3</sup>/<sub>4</sub>", G 1", M24x1,5)
- 6 Sensor

# 4 Modtagelse og produktidentifikation

## 4.1 Modtagelse

40028673

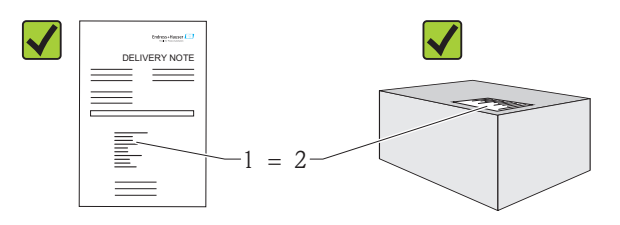

A0016051

Er ordrekoden på følgesedlen (1) den samme som ordrekoden på produktmærkaten (2)?

Er produkterne ubeskadigede?

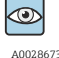

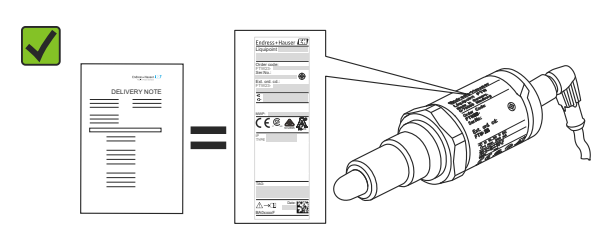

A0024330

Stemmer dataene på typeskiltet overens med ordrespecifikationerne på følgesedlen?

F

Kontakt salgscenteret, hvis et af disse kriterier ikke er opfyldt.

## 4.2 Produktidentifikation

Der findes følgende muligheder for identifikation af måleinstrumentet:

- Typeskiltets data
- Ordrekode med specificering af enhedens egenskaber på følgesedlen
- Indtast serienummeret fra typeskiltene i W@M Device Viewer (www.endress.com/deviceviewer): Alle oplysninger på måleinstrumentet vises

Serienummeret på typeskiltet kan også bruges til at få et overblik over den tekniske dokumentation, der følger med instrumentet, i *W@MDevice Viewer* (www.endress.com/deviceviewer)

### 4.2.1 Producentens adresse

Endress+Hauser GmbH+Co. KG Hauptstraße 1 79689 Maulburg, Tyskland Produktionsanlæggets adresse: Se typeskiltet.

### 4.2.2 Typeskilt

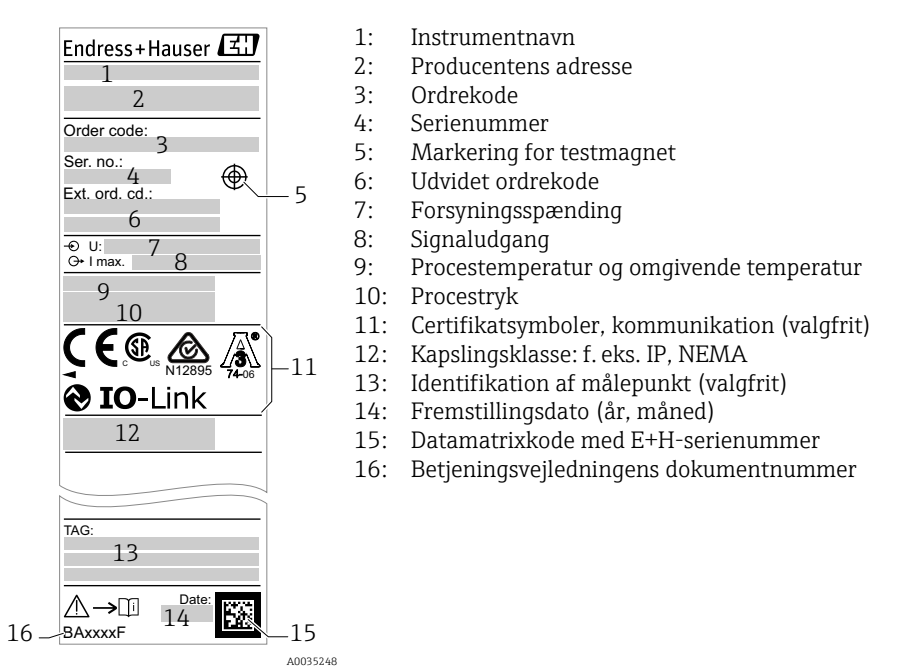

Testmagneten medfølger ikke ved levering og kan bestilles som ekstraudstyr .

## 4.3 Opbevaring og transport

### 4.3.1 Opbevaringsforhold

f

- Tilladt opbevaringstemperatur: -40 til +85 °C (-40 til +185 °F)
- Brug den originale emballage.

### 4.3.2 Transport til målepunktet

Transportér måleinstrumentet til målepunktet i den originale emballage.

# 5 Installation

## 5.1 Installationsbetingelser

- Installation er muligt i enhver position i en beholder, et rør eller en tank.
- Brug en topnøgle til målepunkter, der er svære at få adgang til.

Topnøgle 32 AF kan bestilles som ekstraudstyr.

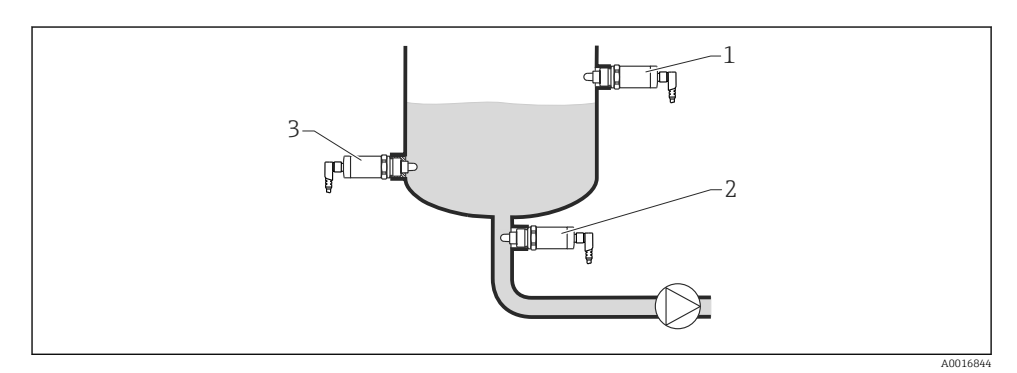

Installationseksempler

- 1 Overløbsbeskyttelse eller detektering af øvre niveau (MAKS.)
- 2 Tørløbsbeskyttelse for pumpe (MIN.)
- 3 Detektering af lavt niveau (MIN.)

Installation i vandrette rør:

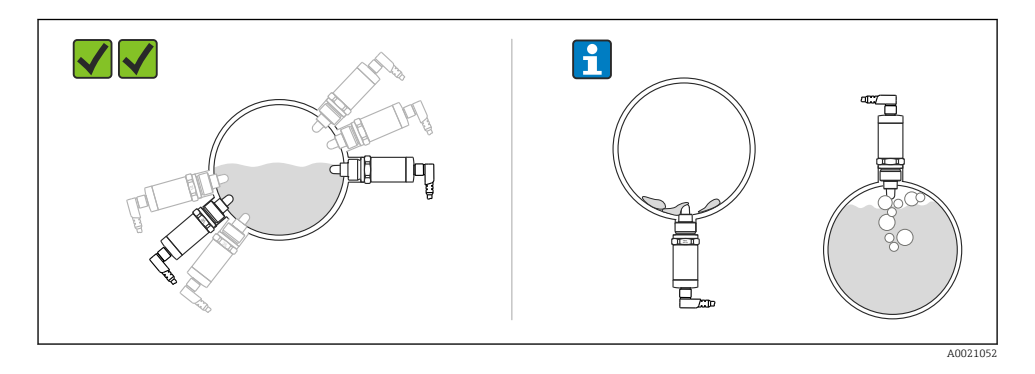

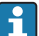

Lodret installation:

Hvis sensoren ikke er helt tildækket af mediet, eller hvis der er luftbobler på sensoren, kan det påvirke målingen.

## 5.2 Montering af måleinstrumentet

### 5.2.1 Påkrævede værktøjer

Gaffelnøgle eller topnøgle 32 AF

- Drej kun sekskantskruen ved påskruning.
- Tilspændingsmoment: 15 til 30 Nm (11 til 22 lbf ft)

#### 5.2.2 Installation

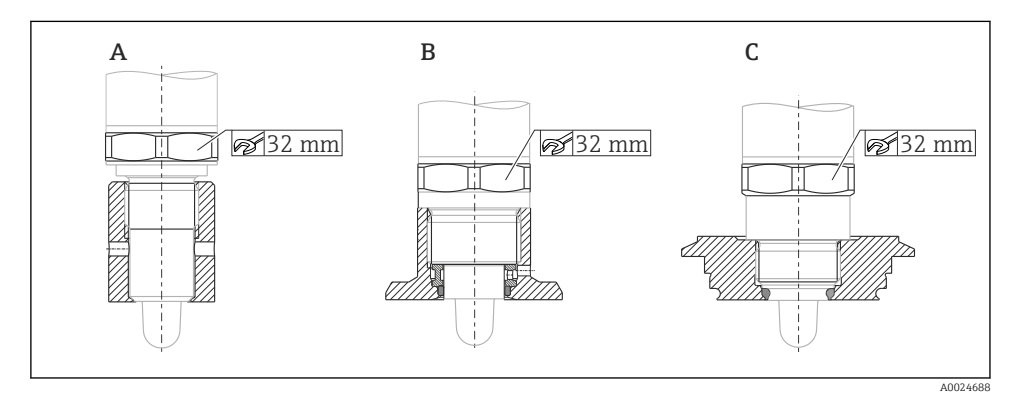

- A Gevind G ½"
- B Gevind G 3/4"
- C Gevind M24x1,5

Tag højde for metalliske eller ikke-metalliske beholdere eller rør iht. EMCretningslinjerne. Se de tekniske oplysninger TI01202F.

## 5.3 Kontrol efter installation

| Er instrumentet beskadiget (visuel kontrol)?                                 |
|------------------------------------------------------------------------------|
| Er instrumentet tilstrækkeligt beskyttet mod våde forhold og direkte sollys? |
| Er instrumentet sikret ordentligt?                                           |

# 6 Elektrisk tilslutning

Måleinstrumentet har to betjeningstilstande:

- Maks. punktniveaudetektering (MAX): f. eks. til overløbsbeskyttelse Instrumentet holder den elektriske afbryder lukket, så længe sensoren endnu ikke er dækket af væske, eller den målte værdi er inden for procesvinduet.
- Min. punktniveaudetektering (MIN): f. eks. for at beskytte pumperne mod tørkøring Instrumentet holder den elektriske afbryder lukket, så længe sensoren er dækket af væske, eller den målte værdi er uden for procesvinduet.

Valg af MAX- eller MIN-driftstilstand sikrer, at instrumentet skifter på en sikker måde selv i alarmtilstand, f. eks. hvis strømforsyningslinjen er afbrudt. Elektronikafbryderen åbnes, hvis punktniveauet nås, hvis der forekommer en fejl, eller hvis strømmen afbrydes (hvilestrømsprincippet).

- IO-Link: kommunikation på Q1; switch-tilstand på Q2.
  - SIO-tilstand: Hvis der ikke er nogen kommunikation, skifter instrumentet til SIOtilstand = standard IO-tilstand.

De fabriksindstillede funktioner for MAX- og MIN-tilstandene kan ændres via IO-Link.

## 6.1 Tilslutning af måleinstrumentet

- Forsyningsspænding 10 til 30 V DC til en jævnstrømsforsyning.
  IO-Link-kommunikation garanteres kun, hvis forsyningsspændingen er mindst 18 V.
- Iht. IEC/EN61010 skal der være en velegnet kredsløbsafbryder til måleinstrumentet.
- Spændingskilde: ikke-farlig kontaktspænding eller klasse 2-kredsløb (Nordamerika).
- Instrumentet skal bruges med en fintrådet sikring 500 mA (træg).

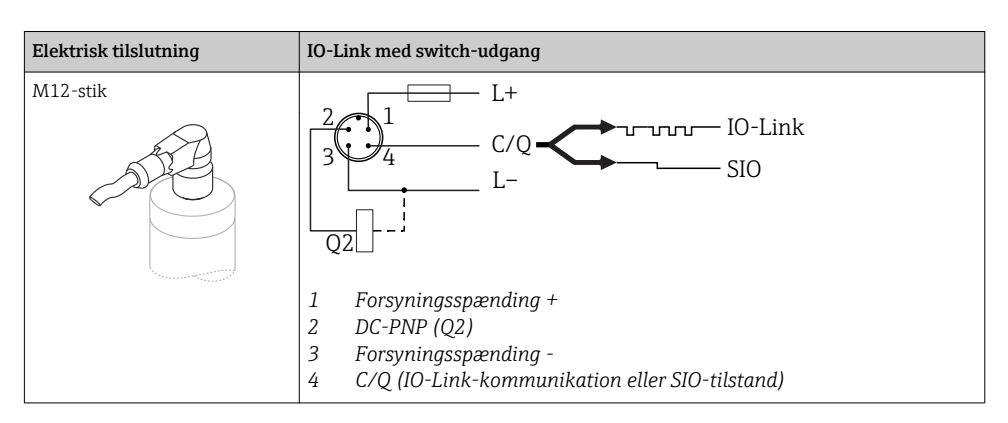

| Elektrisk tilslutning                                                                                                    | Betjeningstilstand (SIO-tilstand med fabriksindstilling) |                                                          |  |
|----------------------------------------------------------------------------------------------------|----------------------------------------------------------|----------------------------------------------------------|--|
| M12-stik                                                                                                    | MAX                                                      | MIN                                                      |  |
|                                                                                                    | $K \longrightarrow L^{-} L^{+}$                          | 2<br>3<br>4<br>K<br>L<br>L<br>L<br>L<br>L<br>L<br>L<br>L |  |
|                                                                                                    |                                                          | 4 1 4                                                    |  |
|                                                                                                    | <u>1</u> <u>2</u> <del>¢</del>                           | <u>-1_4</u> ÷                                            |  |
| Symboler      Beskrivelse        ☆      Gul LED (ye) lyser        •      Gul LED (ye) lyser        K      ekstern belastning | ikke                                                     |                                                          |  |

### Funktionsovervågning

Ved evaluering med to kanaler er funktionel overvågning af sensoren også muligt ud over niveauovervågning, forudsat at der ikke er konfigureret andre overvågningsmuligheder via IO-Link.

Når begge udgange er tilsluttet, antager MIN- og MAX-udgangene modsatte tilstande (XOR), når instrumentet fungerer fejlfrit. I alarmtilstand eller i tilfælde af linjebrud gøres begge udgange strømløse. Se følgende tabel:

| Tilslutning t                 | Tilslutning til funktionsovervågning vha. XOR-betjening Gul LED (ye) Rød LED (rd)              |                          |                                        | Rød LED (rd) |      |
|-------------------------------|------------------------------------------------------------------------------------------------|--------------------------|----------------------------------------|--------------|------|
| 3                             |                                                                                                | Sensor tildækket         | <b>1</b> /_2                           | -ở:-         | •    |
| К1                            | K2 - L+                                                                                        | Sensor ikke<br>tildækket | <b>1</b> <u>2</u><br><b>1</b> <u>4</u> | •            | •    |
| L                             |                                                                                                | Fejl                     | $\int \frac{\frac{1}{2}}{\frac{1}{4}}$ | •            | -ờ́- |
| Symboler<br>*<br>•<br>K1 / K2 | <b>Beskrivelse</b><br>LED lyser<br>LED lyser ikke<br>Fejl eller advarsel<br>ekstern belastning |                          |                                        |              |      |

## 6.2 Kontrol efter tilslutning

| Er instrumentet eller kablet ubeskadiget (visuel kontrol)?                                                   |
|----------------------------------------------------------------------------------------------------|
| Er kablerne i overensstemmelse med kravene?                                                                  |
| Har kablerne tilstrækkelig trækaflastning?                                                                   |
| Er kabelforskruningerne monteret og strammet ordentligt?                                                     |
| Stemmer forsyningsspændingen overens med specifikationerne på typeskiltet?                                   |
| Hvis der er forsyningsspænding – lyser den grønne LED?<br>Ved IO-Link-kommunikation: Blinker den grønne LED? |

# 7 Betjeningsmuligheder

## 7.1 Betjening med en betjeningsmenu

### 7.1.1 IO-Link

### Information om IO-Link

IO-Link er en punkt til punkt-tilslutning til kommunikation mellem måleinstrumentet og en IO-Link-master. Måleinstrumentet har IO-Link-kommunikation af grænsefladetype 2 med en ekstra IO-funktion på ben 4. Det kræver en IO-Link-kompatibel konstruktion (IO-Link master) til brug. IO-Link-kommunikationsgrænsefladen muliggør direkte adgang til proces- og diagnostikdataene. Den gør det også muligt at konfigurere måleinstrumentet under brug.

Fysisk lag, måleinstrumentet understøtter følgende funktioner:

- IO-Link-specifikation: version 1.1
- IO-Link Smart Sensor-profil 2. udgave
- SIO-tilstand: ja
- Hastighed: COM2; 38.4 kBaud
- Min. cyklustid: 6 msek.
- Procesdatabredde: 16 bit
- IO-Link-datalagring: ja
- Blokkonfiguration: nej

### IO-Link-download

### http://www.endress.com/download

- Vælg "Software" som medietype.
- Vælg "Device Driver" som softwaretype.
  Vælg IO-Link (IODD).
- Indtast instrumentets navn i feltet "Text Search".

### https://ioddfinder.io-link.com/

Søg efter

- Producent
- Varenummer
- Produkttype

### 7.1.2 Betjeningsmenuens opbygning

Menustrukturen er implementeret iht. VDMA 24574-1 og suppleres af Endress+Hauserspecifikke menupunkter.

Der kan findes en oversigt over betjeningsmenuen i betjeningsvejledningen.

## 8 Systemintegration

Se betjeningsvejledningen.

## 9 Ibrugtagning

Hvis en eksisterende konfiguration ændres, fortsætter målefunktionen! De nye eller ændrede poster accepteres først, når indstillingen er foretaget.

### **ADVARSEL**

# Risiko for personskade og materiel skade på grund af ukontrolleret aktivering af processer!

Sørg for, at nedstrømsprocesser ikke startes utilsigtet.

### 9.1 Funktionskontrol

Før målepunktet tages i brug, skal du sikre dig, at der er udført kontrol efter installation og efter tilslutning:

- Tjekliste for "Kontrol efter installation"  $\rightarrow$  🖺 11
- Tjekliste for "Kontrol efter tilslutning"→ 
   <sup>™</sup> 14

## 9.2 Ibrugtagning med en betjeningsmenu

### IO-Link-kommunikation

• Ibrugtagning med fabriksindstillinger: Instrumentet er konfigureret til brug med vandholdige medier. Instrumentet kan tages i brug med det samme, hvis det bruges til vandholdige medier.

Fabriksindstilling: Udgang 1 og udgang 2 er konfigureret til XOR-drift. Valgmuligheden Standard er valgt i parameteren **Active switchpoints**.

- Ibrugtagning med kundespecifikke indstillinger, f.eks. ikke-ledende medier (olie, alkohol) eller pulveriserede produkter: Instrumentet kan konfigureres forskelligt fra fabriksindstillingen via IO-Link. Vælg User i parameteren **Active switchpoints**.
- Alle ændringer skal bekræftes med Enter for at sikre, at værdien er accepteret.
- Forkert omskiftning undertrykkes ved at justere indstillingerne i omkoblings-/ switchback-forsinkelsen (parametrene Switch point value/Switchback point value).

## 9.3 Hysteresefunktion, niveaudetektering

### 9.3.1 Vådkalibrering

- 1. Gå til menuniveauet Application
  - └ Indstilling: Active switchpoints = User
- 2. Nedsænk instrumentet i det medie, der skal detekteres.
- 3. Accepter den målte værdi, som er vist for den pågældende switch-udgang.

### 9.3.2 Tørkalibrering

Denne kalibrering er egnet, hvis medieværdierne er kendte.

- 1. Gå til menuniveauet Application
  - └ Indstilling: Active switchpoints = User
- 2. Konfigurer afbryderudgangens adfærd.
  - └→ Indstilling: Output 1/2 (OU1/2) = Hysteresis normally open (MIN) (HNO) eller Hysteresis normally closed (MAX) (HNC)
- 3. Indtast de målte værdier for omkoblingspunktet og switchback-punktet. Den indstillede værdi for omkoblingspunktet "SP1"/"SP2" skal være større end switchback-punktet "rP1" /"rP2".
  - └→ Indstilling: Switch point value (Coverage), Output 1/2 (SP1/2 or FH1/2) og Switchback point value (Coverage), Output 1/2 (rP1/2 or FL1/2)

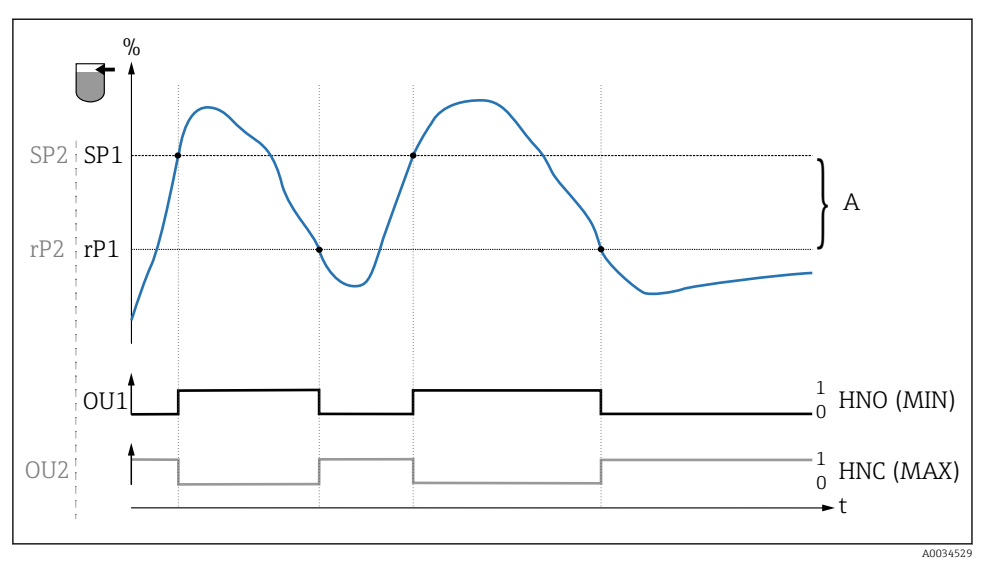

3 Kalibrering (standard)

- 0 0-signal, udgang åben
- 1 1-signal, udgang lukket
- A Hysterese (forskel mellem værdien for omkoblingspunktet "SP1" og værdien for switchback-punktet "rP1")
- % Sensorens dækning

HNO Normalt åben kontakt (MIN)

- HNC Normalt lukket kontakt (MAX)
- SP1 Omkoblingspunkt 1/SP2: Omkoblingspunkt 2
- rP1 Switchback-punkt 1/rP2: Switchback-punkt 2

Anbefalet tildeling af afbryderudgange:

- MAX-tilstand for overløbsbeskyttelse (HNC)
- MIN-tilstand for tørkøringsbeskyttelse (HNO)

## 9.4 Vinduesfunktion, mediedetektering/-differentiering

I modsætning til hysteresen registreres medier kun, hvis de er inden for det definerede vindue. Afhængigt af mediet kan der bruges en afbryderudgang her.

### 9.4.1 Vådkalibrering

- 1. Gå til menuniveauet Application
  - └ Indstilling: Active switchpoints = User
- 2. Konfigurer afbryderudgangens adfærd.
  - └→ Indstilling: Output 1/2 (OU1/2) = Window normally open (FNO) eller Window normally closed (FNC)

- 3. Nedsænk instrumentet i det medie, der skal detekteres.
  - Indstilling: Calibrate coverage, Output 1/2 (OU1/2)
    Indstilling: Switch point value (Coverage), Output 1/2 (FH1/2) og Switchback point value (Coverage), Output 1/2 (FL1/2)
     De automatisk genererede afbrydergrænser kan justeres ud fra dette.

#### 9.4.2 Tørkalibrering

Denne kalibrering er egnet, hvis de målte værdier for mediet er kendte.

Procesvinduet skal være tilstrækkeligt stort for at opnå pålidelig detektering af mediet.

- 1. Gå til menuniveauet Application
  - └ Indstilling: Active switchpoints = User
- 2. Konfigurer afbryderudgangens adfærd.
  - └→ Indstilling: Output 1/2 (OU1/2) = Window normally open (FNO) eller Window normally closed (FNC)
- 3. Definer vinduet omkring den kalibrerede værdi for omkoblingspunktet/switchbackpunktet for udgangen (procentdækning). Den indstillede værdi for omkoblingspunktet "FH1"/"FH2" skal være større end switchback-punktet "FL1" /"FL2".
  - Indstilling: Switch point value (Coverage), Output 1/2 (SP1/2 or FH1/2) og Switchback point value (Coverage), Output 1 (rP1/2 or FL1/2)

## 9.5 Anvendelseseksempel

Differentiering mellem mælk og rengøringsmiddel (CIP-rengøring) med vådkalibrering som eksempel i processen.

- 1. Gå til menuniveauet Application
  - └ Indstilling: Active switchpoints = User
- 2. Tildel afbryderfunktion til afbryderudgangene:
  - Afbryderudgang aktiv, hvis medie detekteres → Indstilling: Output 1 (OU1) = Window normally open (FNO)
     Afbryderudgang aktiv, hvis medie detekteres → Indstilling: Output 2 (OU2) = Window normally closed (FNC)
- 3. Medie 1: Sensoren er dækket af mælk.
  - └ Indstilling: Calibrate coverage, Output 1 (OU1)
- 4. Medie 2: Sensoren er tildækket af CIP-rengøringsmiddel.
  - └ Indstilling: Calibrate coverage, Output 2 (OU2)

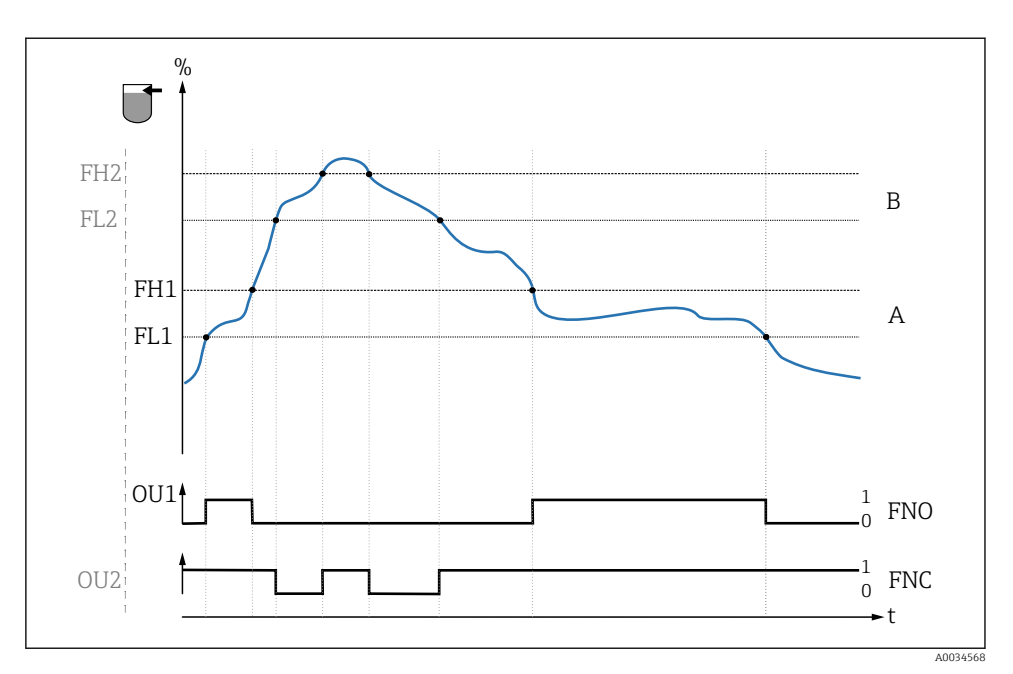

#### 4 Mediedetektering/procesvindue

- 0 0-signal, udgang åben
- 1 1-signal, udgang lukket
- % Sensorens dækning
- A Medie 1, procesvindue 1
- B Medie 2, procesvindue 2
- FNO Lukning
- FNC NC-kontakt
- FH1 / FH2-procesvindue med øvre værdi
- FL1 / FL2-procesvindue med nedre værdi

## 9.6 Lyssignaler (LED'er)

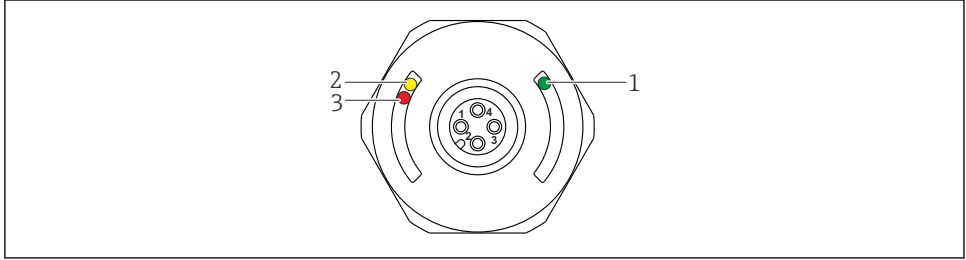

☑ 5 Position for LED'er på husets dæksel

A0022024

| Position | LED'er        | Beskrivelse af funktion                                                                                                    |  |  |  |  |
|----------|---------------|----------------------------------------------------------------------------------------------------|--|--|--|--|
| 1        | Grøn LED (gn) | Måleinstrumentet fungerer<br>lyser: SIO-tilstand<br>blinker: aktiv kommunikation, blinkefrekvens いー・・・・・・・・・・・・・・・・・・・・・・・・・・・・・・・・・・・・                                                                                                    |  |  |  |  |
| 2        | Gul LED (ye)  | Angiver sensorens status<br>lyser: Sensoren er dækket af væske.                                                                                                    |  |  |  |  |
| 3        | Rød LED (rd)  | Advarsel/vedligeholdelse påkrævet<br>blinker: fejlen kan afhjælpes, f. eks. ugyldig kalibrering<br>Fejl/instrumentdefekt<br>lyser: fejlen kan ikke afhjælpes, f. eks. elektronikfejl<br>Diagnostik og fejlfinding (se betjeningsvejledningen) |  |  |  |  |

På husdækslet i metal (IP69<sup>1)</sup>) er der ingen ekstern signalering via LED'er. Der kan bestilles et tilslutningskabel med M12-stik og LED-display som ekstraudstyr. Funktionerne for de grønne og røde LED'er som beskrevet kan ikke imiteres på M12stikket med LED.

## 9.7 LED-funktioner

Enhver konfiguration af afbryderudgangene er mulig. Følgende tabel viser LEDadfærden i SIO-tilstand:

<sup>1)</sup> IP69K-kapslingsklassen defineres iht. DIN 40050 stk. 9. Denne standard blev ophævet den 1. november 2012 og erstattet af DIN EN 60529. Det betyder, at navnet på IP-kapslingsklassen er ændret til IP69.

| Betjeningstilstande                                                                          | MAX                                                                                                    |            | MIN                              |               | Advarsel         | Problem      |
|----------------------------------------------------------------------------------------------|----------------------------------------------------------------------------------------------------|------------|----------------------------------|---------------|------------------|--------------|
| Sensor                                                                                       | fri                                                                                                    | tildækket  | fri                              | tildækket     |                  |              |
|                                                                                              |                                                                                                    |            |                                  |               | L                | L            |
| 1 ye gn                                                                                      | ● - <u>\</u> .                                                                                         | -☆☆-       | •                                | - <u>☆</u> ☆- | ● - <u>`</u> Ċ҉- | ● - <u>\</u> |
| rd                                                                                           | •                                                                                                    | •          | •                                | •             | <b>X</b> -       | -;¢;-        |
| 2 ye1<br>ye2 gn                                                                              | -☆-<br>• -☆-                                                                                           | ۰<br>بن بن | - <u>`</u> ¢-<br>● - <u>'</u> ¢- | •<br>ب::      |                  | •            |
| 1: LED'er på husets dæk<br>2: LED'er på M12-stik<br>LED-farver:<br>gn = grøn, ye = gul, rd = | Symboler/beskrivelse<br>● lyser ikke<br>※ lyser<br>% blinker<br>↓ Fejl/advarsel<br>− ingen signalering |            |                                  |               |                  |              |

## 9.8 Funktionstest af afbryderudgang

Foretag en funktionstest, mens instrumentet er i brug.

- ► Hold testmagneten ind mod markeringen på huset i mindst 2 sekunder.
  - └ → Dette omvender den aktuelle afbryderstatus, og den gule LED skifter tilstand. Hvis magneten fjernes, fastholdes den afbryderstatus, der var gældende på det tidspunkt.

Hvis testmagneten holdes ind mod markeringen i mere end 30 sekunder, blinker den røde LED: Instrumentet vender automatisk tilbage til den aktuelle afbryderstatus.

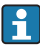

Testmagneten medfølger ikke ved levering. Den kan bestilles som ekstraudstyr.

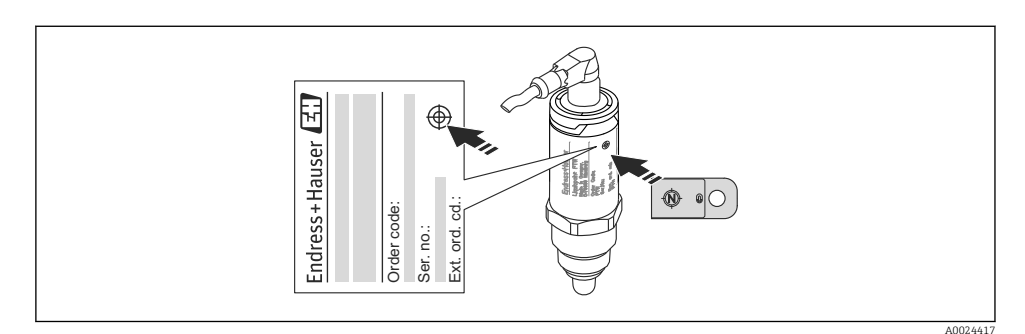

6 Position for testmagnet på hus

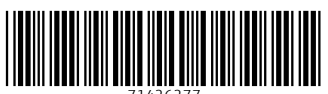

71426277

# www.addresses.endress.com

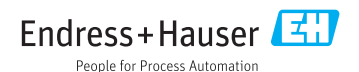